內政部消防署 【消防防災館】 全民地震網路演練 成果上傳說明

0

高雄市政府消防局 災害管理科 組員 蘇博瑜113.08製

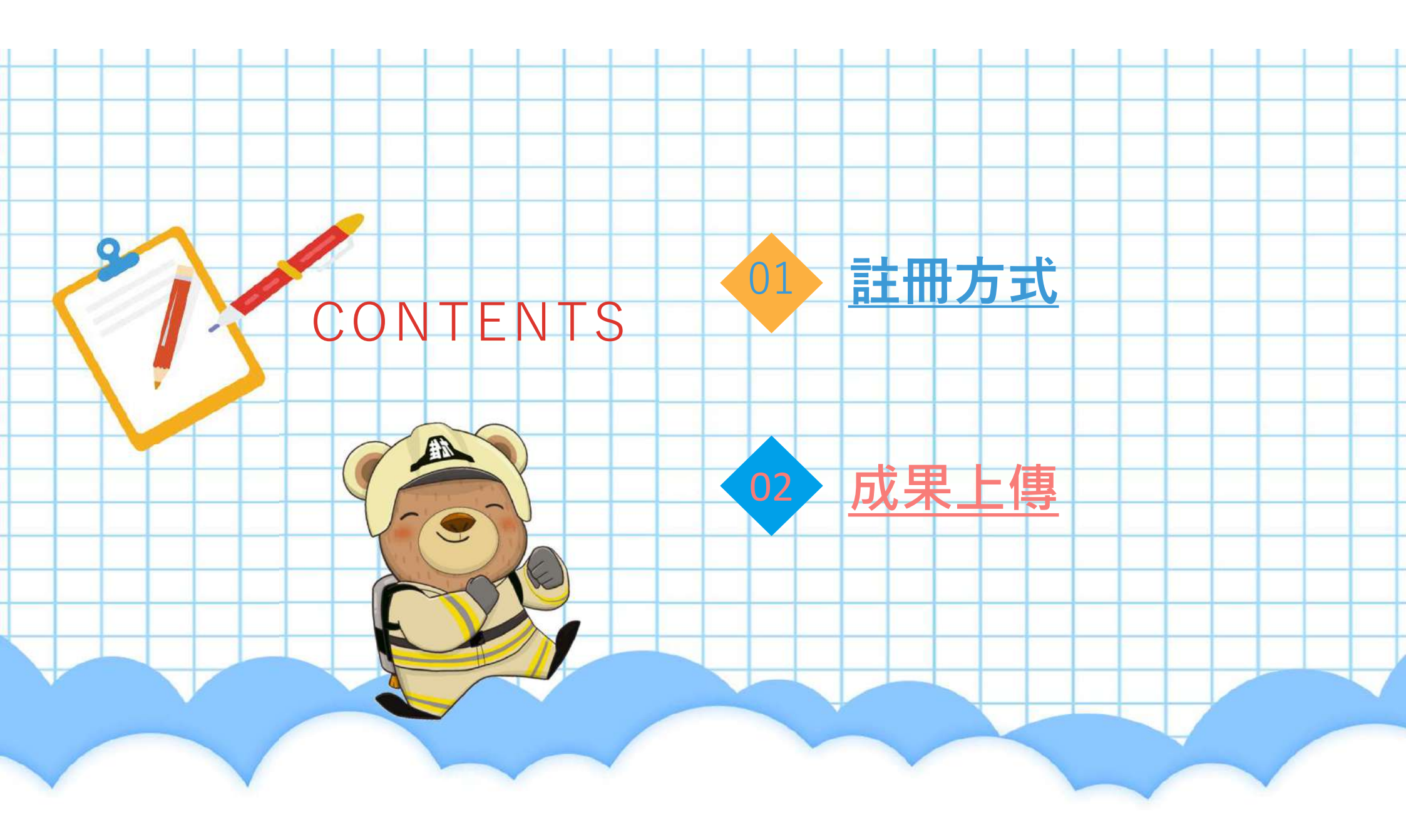

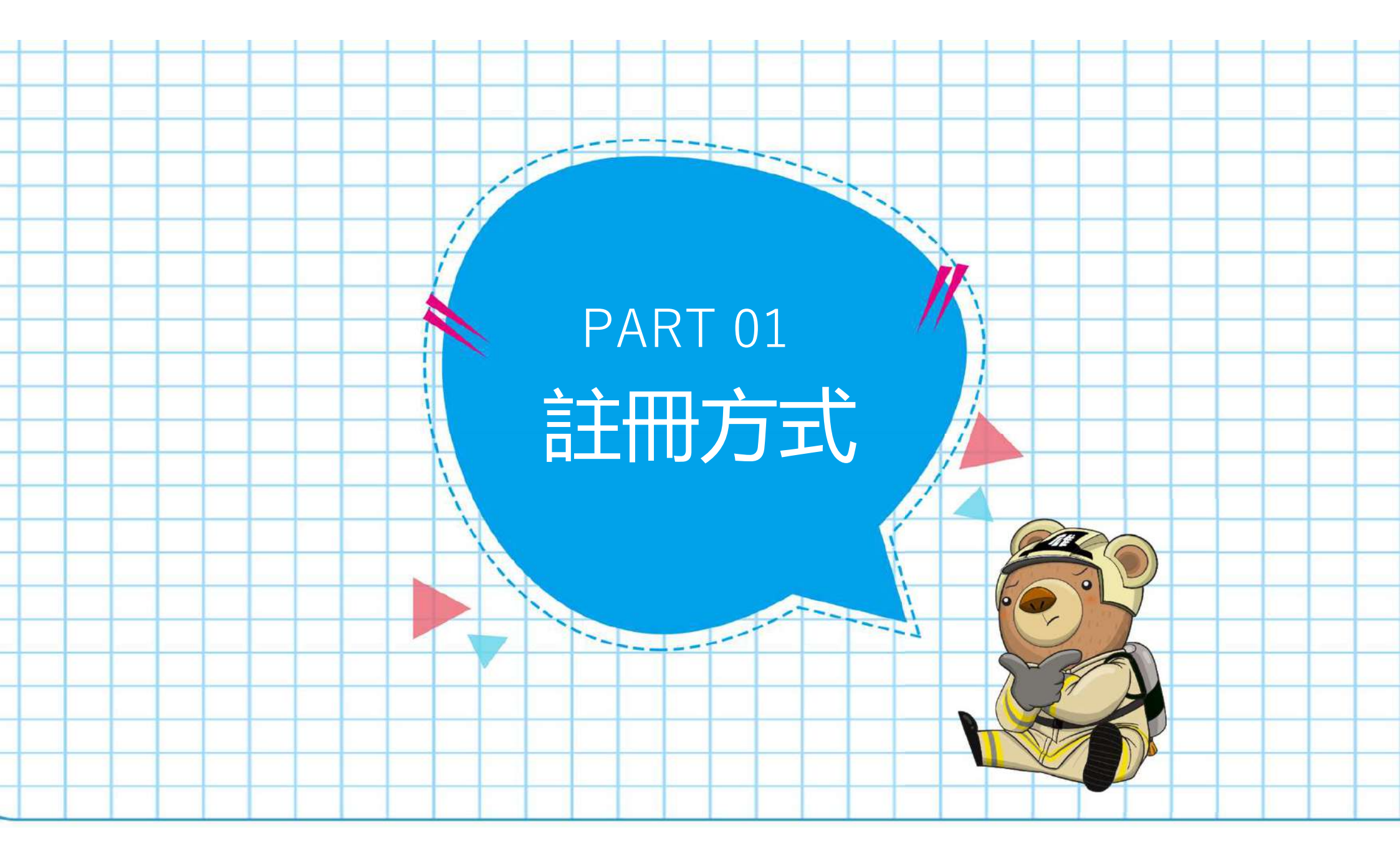

## 人進入內政部消防署消防防災館網頁

|   | Stept.                                      |                                              |
|---|---------------------------------------------|----------------------------------------------|
|   | 使用網頁瀏                                       |                                              |
|   | E DD Google                                 | 消防署消防防災館 🛛 🕹 😨 🔍                             |
|   | 見谷                                          |                                              |
|   | 使用Google chrome或                            | 全部 圖片 新聞 影片 地圖 購物 網頁 :更多 工具                  |
|   | WIICFOSOTT E0ge寺桁貝<br>瀏覽哭                   |                                              |
|   |                                             |                                              |
| _ | Sten2:                                      | 內政部消防署消防防災館                                  |
|   |                                             | 防災最前線 颱風來襲前後要做些什麼,要如何減少颱風帶來的危害? 風強兩大的時候,我要如何 |
|   | 進人貝面                                        | 保護自己和家人的安全呢?做好防颱檢查4步驟,災時應變4不做,就能保護自己和        |
|   | 於搜尋欄搜尋                                      | 首頁。                                          |
|   | 【消防署消防防災館】,                                 | 防災最前線 颱風來襲前後要做些什麼,要如何減少颱風帶來的危害               |
|   | 點選合的自己的自己的自己的自己的自己的自己的自己的自己的自己的自己的自己的自己的自己的 | 地震避難演練                                       |
|   | "內政部消防署消                                    | 演練活動說明 只要在112年9月1日至10月31日期間登入會員,以            |
|   | <u>防防災館"</u>                                |                                              |
|   |                                             |                                              |
|   |                                             |                                              |
|   |                                             |                                              |

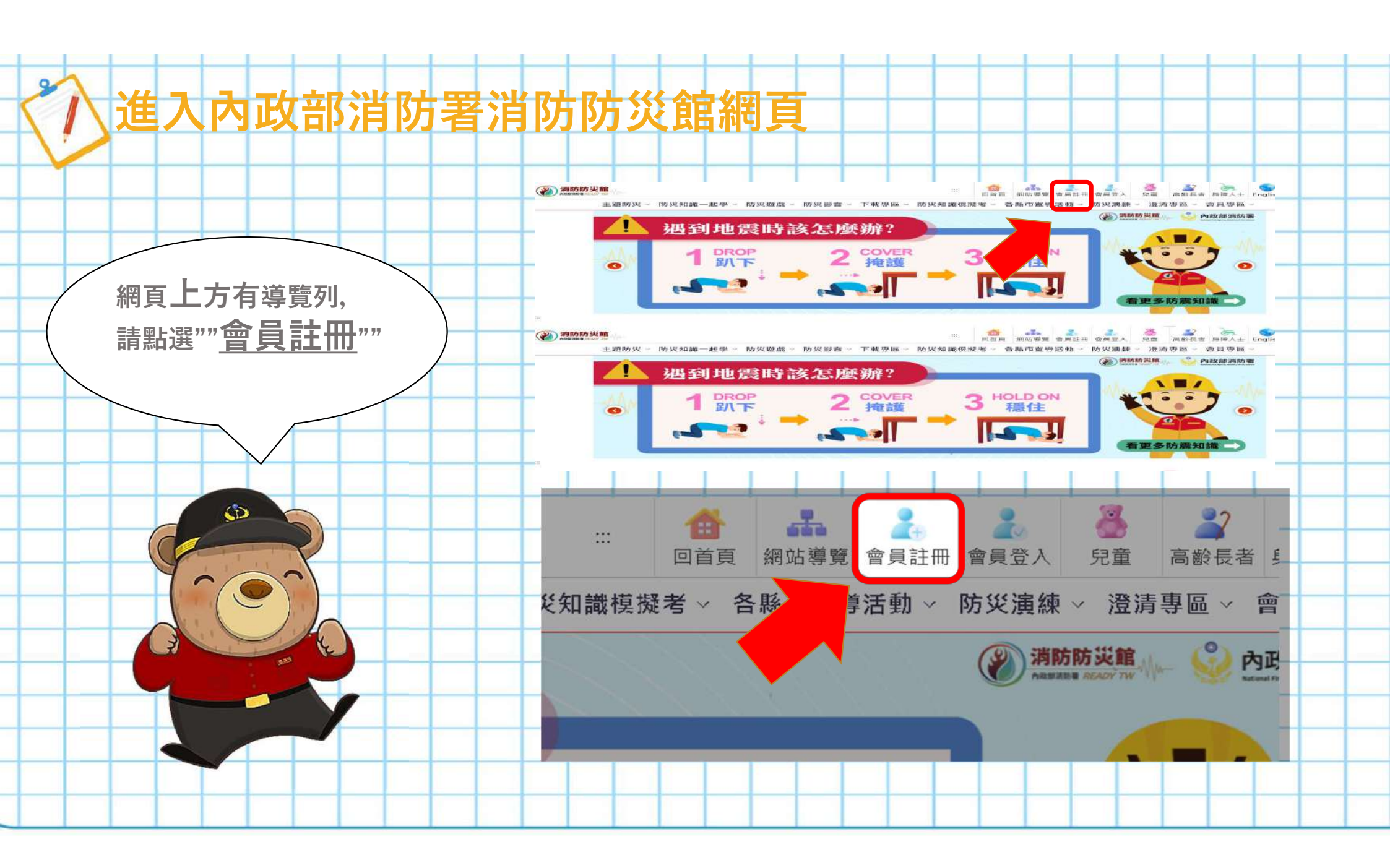

會員註冊 非常歡迎光臨內政部消防署消防防災館(以下簡稱「本網站」),為了讓您能夠安心的註冊並 使用本網站的會員專屬服務與資訊,本公告提供您在使用本網站的使用及隱私權保護政 策:

> 說明與同意條款 當您完成本網站之會員註冊手續或開始使用本網站服務時,即表示已閱讀 並同意接受本網站服務條款之所有內容。

> 本網站如有修改或變更本服務條款內容,修改後將公布本網站上,不再個別通知會員,會員於任何修改或變更後繼續使用本網站服務時,視為會員已瞭解並同意接受該等修改或變更。

若不同意上述的條款修訂或更新,或不接受本服務條款的任一約定,會員應立即停止使用 本網站服務。會員同意使用本網站服務所生權利義務,得以電子文件為作表示方式。

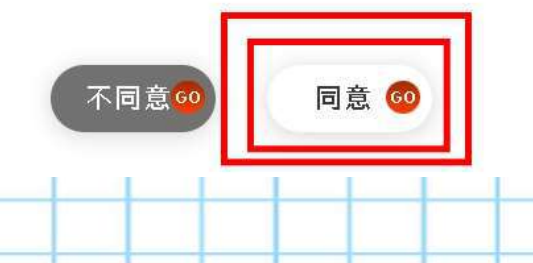

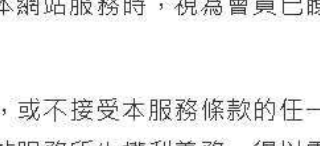

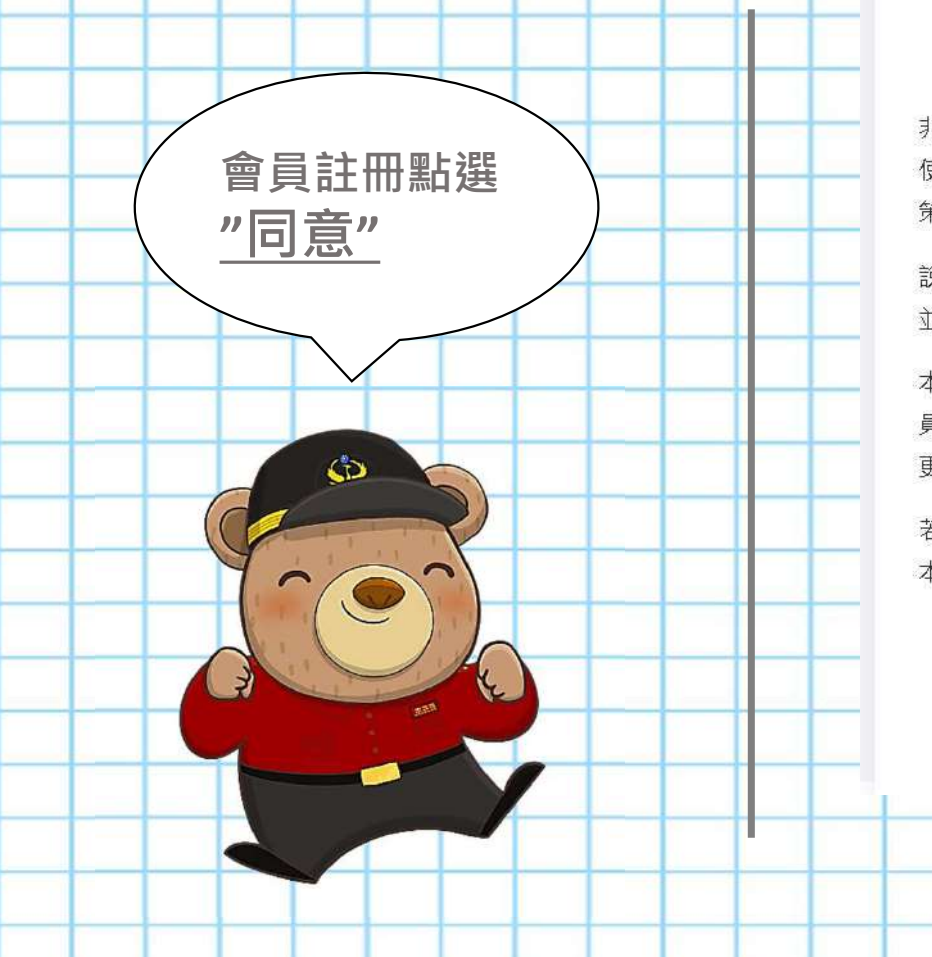

會員註冊

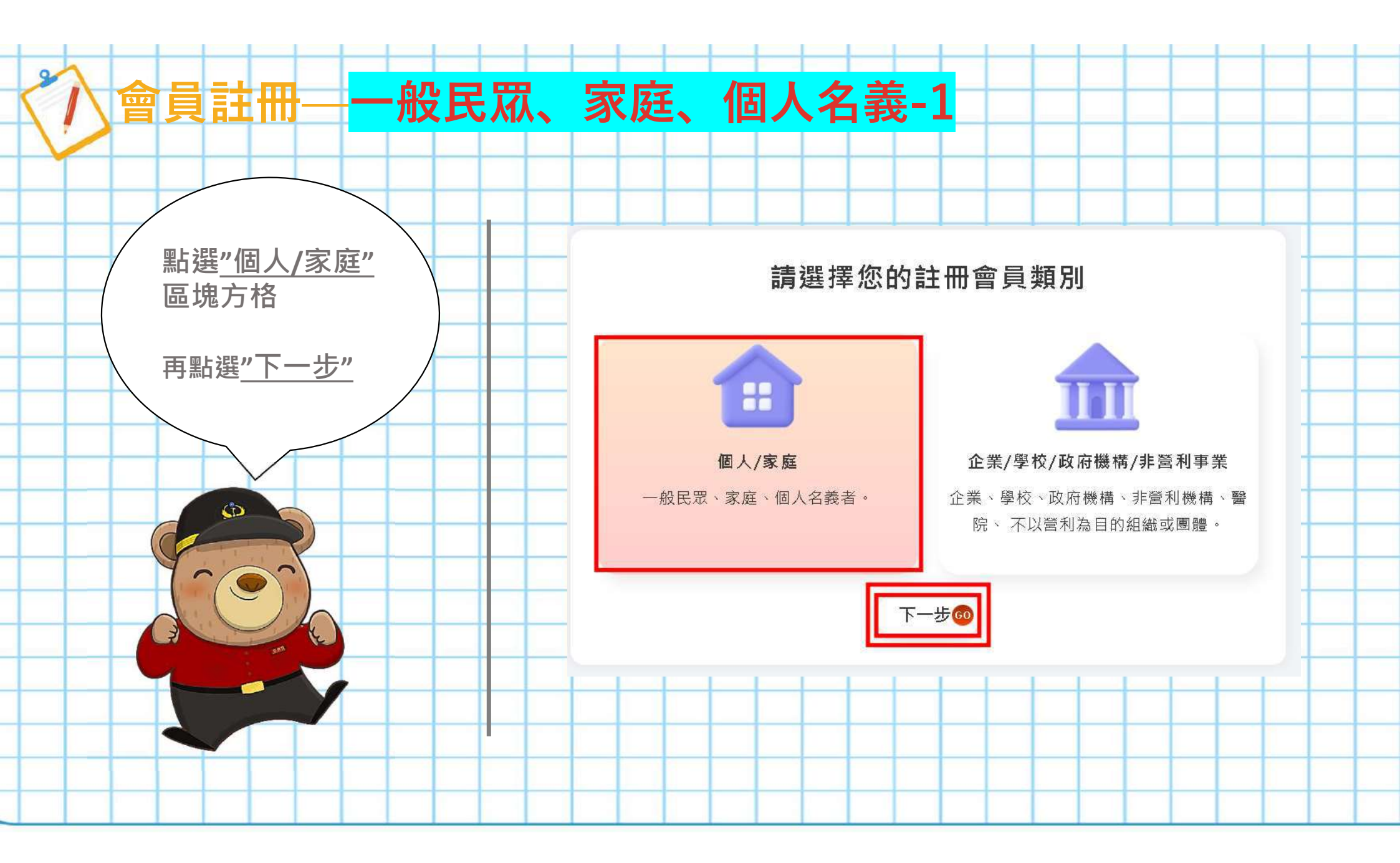

## 入會員註冊——一般民眾、家庭、個人名義-2

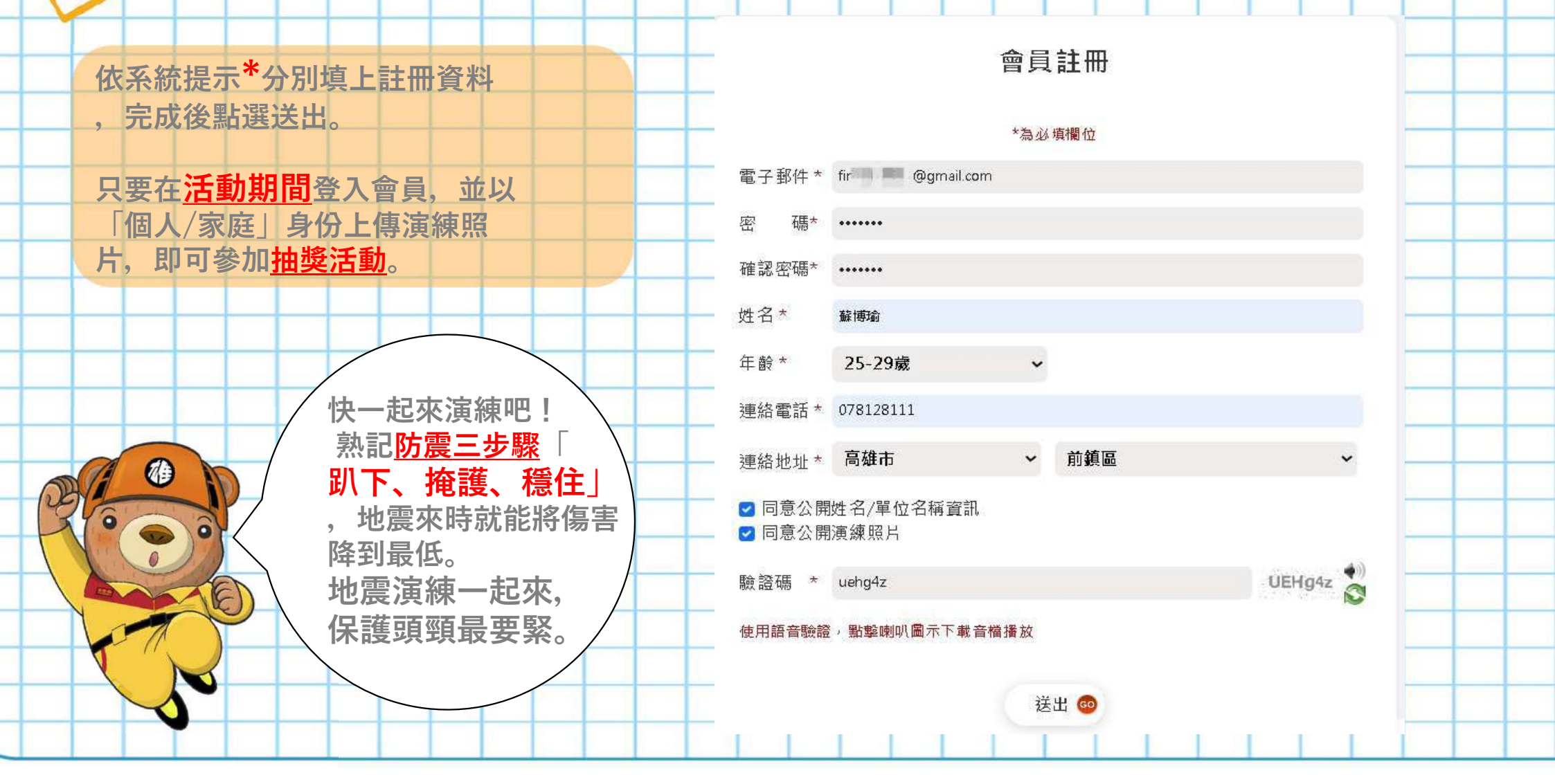

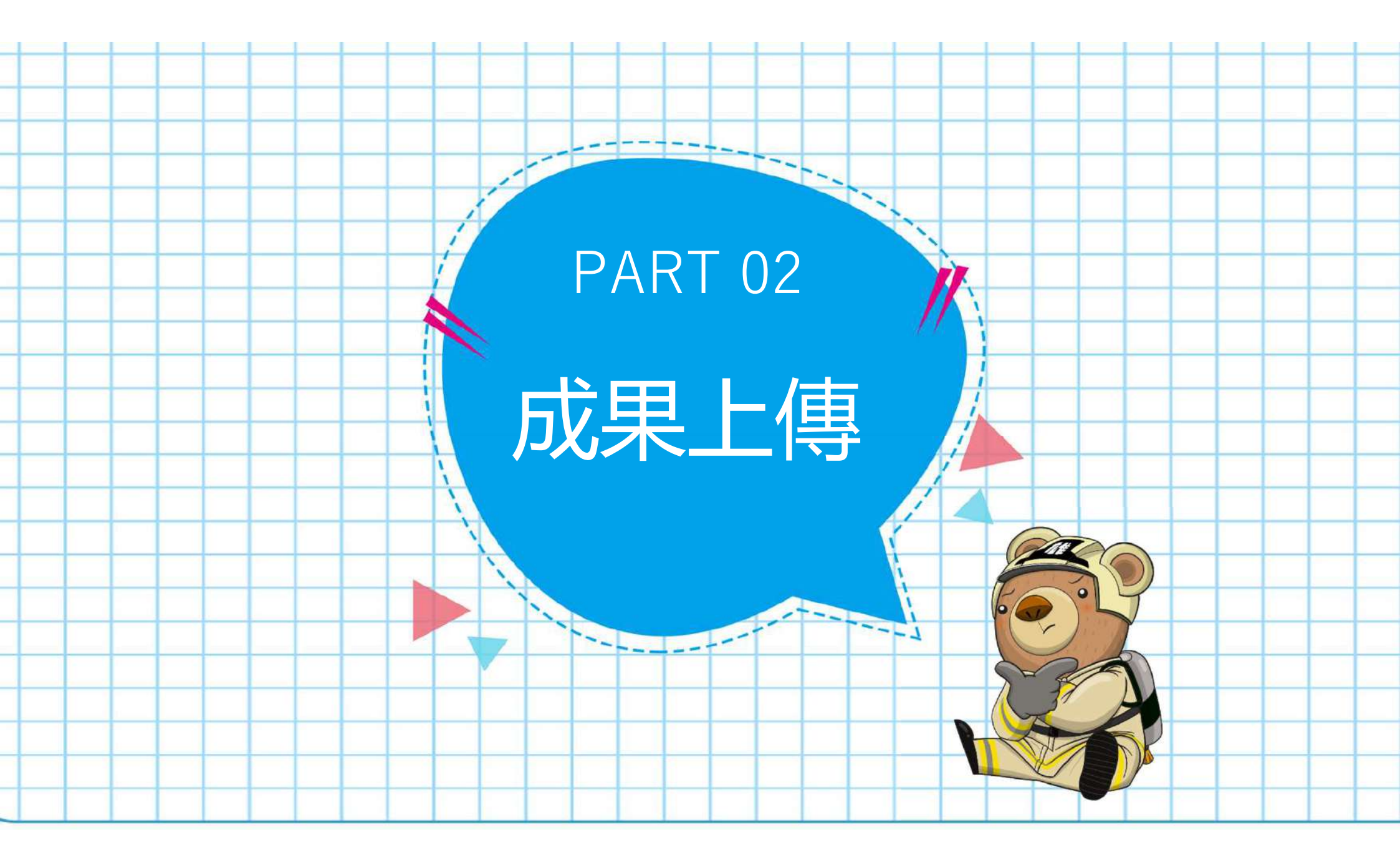

## 成果上傳-準備演練照片-1

### 為何演練?

臺灣位於環太平洋地震帶上,地震發生頻繁。 天災無法避免,唯有加強防災知識,於災前 做好預防措施,提升自我災害應變能力,以 減輕災害損失,保障民眾生命財產安全。

### 演練甚麼?

全民應一同練習抗震保命三步驟 "趴下、掩護、穩住並抓住桌腳" 地震演練一起來,保護頭頸最要緊!

### 如何演練?

在預定的時間、日期及位置, 實施地震演練, 拍下演練過程相片1~4張, 上傳至網站與大 家分享

### 何時演練?

把握機會於活動期間內參與演練呈上傳演練 成果,不但能學到保命知識還有機會參加活 動抽大獎唷!

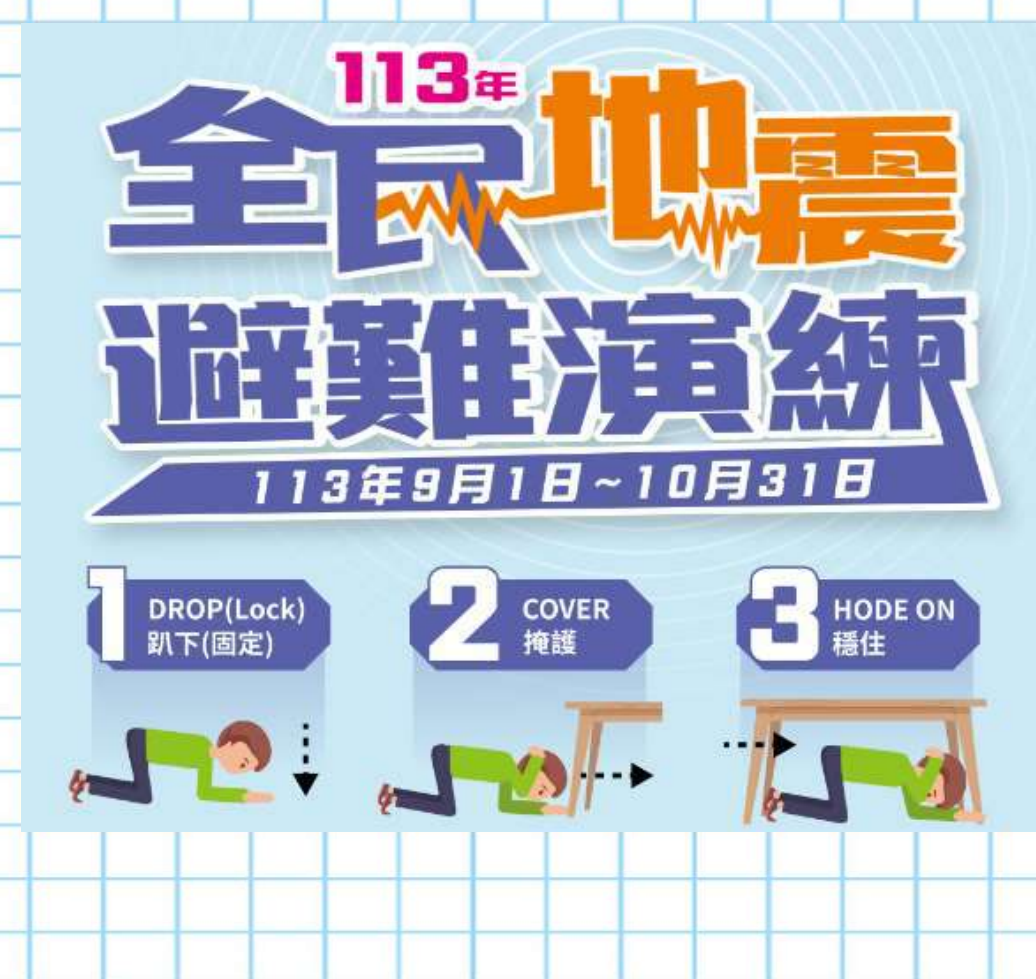

## )成果上傳-準備演練照片-2

**如何演練?** 在預定的時間、日期及位置

在預定的時間、日期及位置, 實施地震演練, 拍下演練過程相片1~4張, 上傳至網站與大家分享

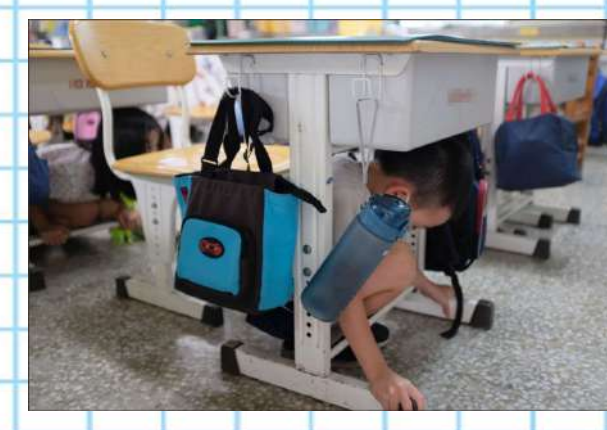

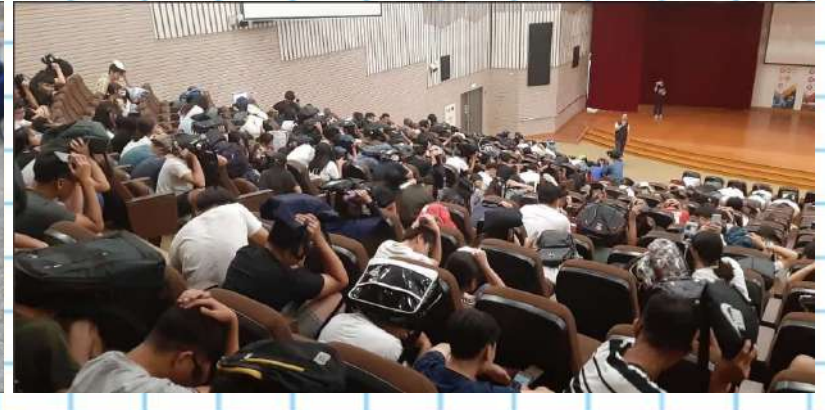

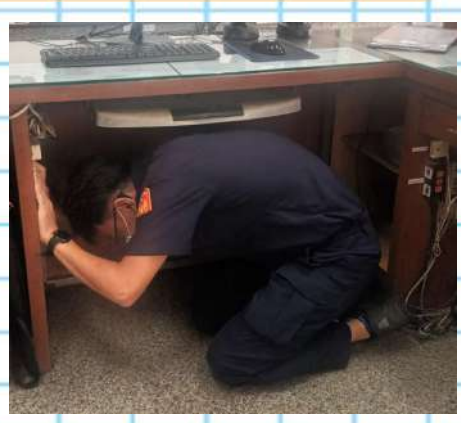

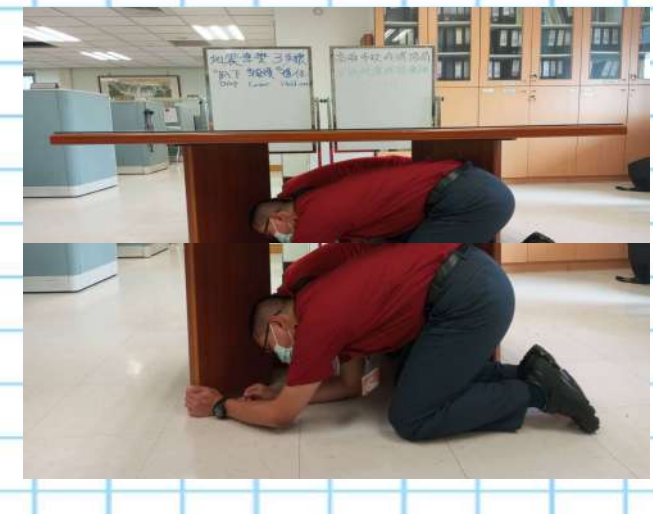

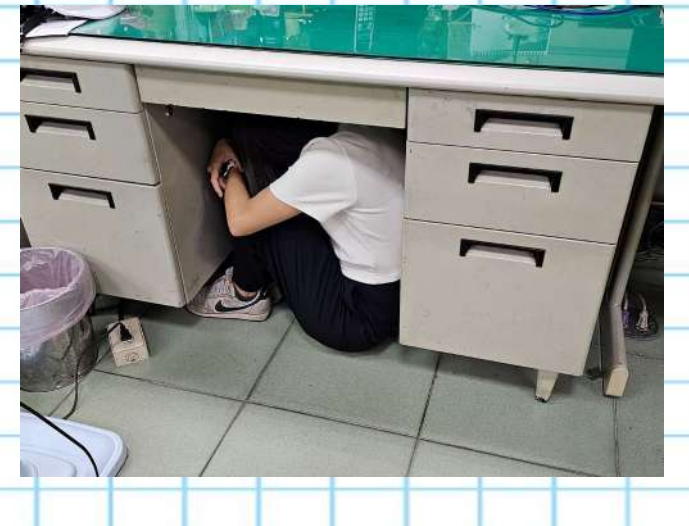

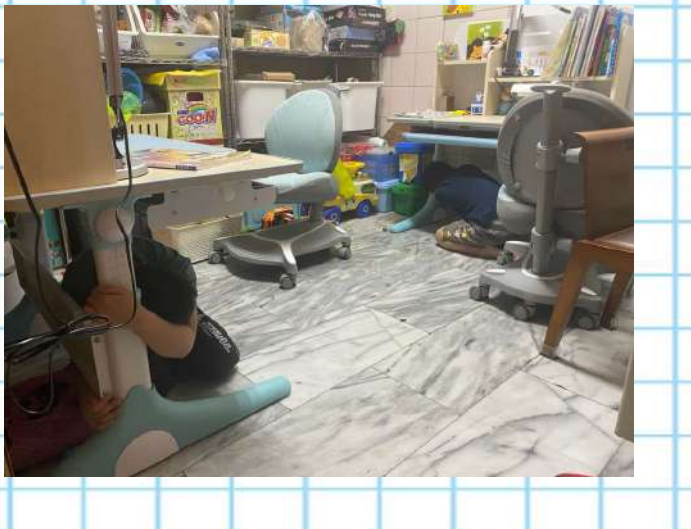

# / 成果上傳-上傳照片-1

Step1: 使用網頁瀏 覽器 使用Google chrome或 Microsoft Edge等網頁 瀏覽器 Step2: 進入頁面 於搜尋欄搜尋 【消防署消防防災館】, 點選 "內政部消防署消 防防災館"

Google

消防署消防防災館

內政部消防署消防防災館
https://www.tfdp.com.tw

### 內政部消防署消防防災館

防災最前線 ... 颱風來襲前後要做些什麼,要如何減少颱風帶來的 保護自己和家人的安全呢?做好防颱檢查4步驟,災時應變4不做

全部 圖片 新聞 影片 地圖 購物 網頁 :更

首頁

防災最前線 ... 颱風來襲前後要做些什麼,要如何減少颱風帶來

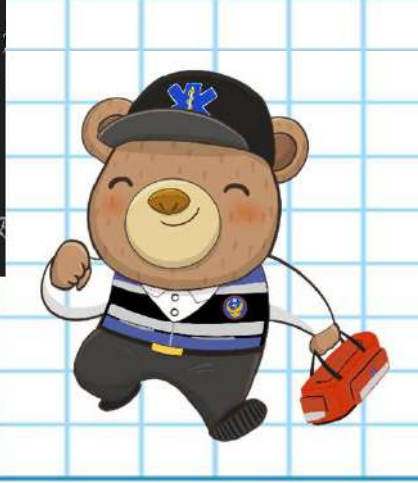

## 成果上傳-上傳照片-2

## 進入活動頁面

0

依網頁提示點擊"<u>點我上傳演練照片</u>"進入活動頁面, 再點擊"<u>立即上傳演練</u>"。

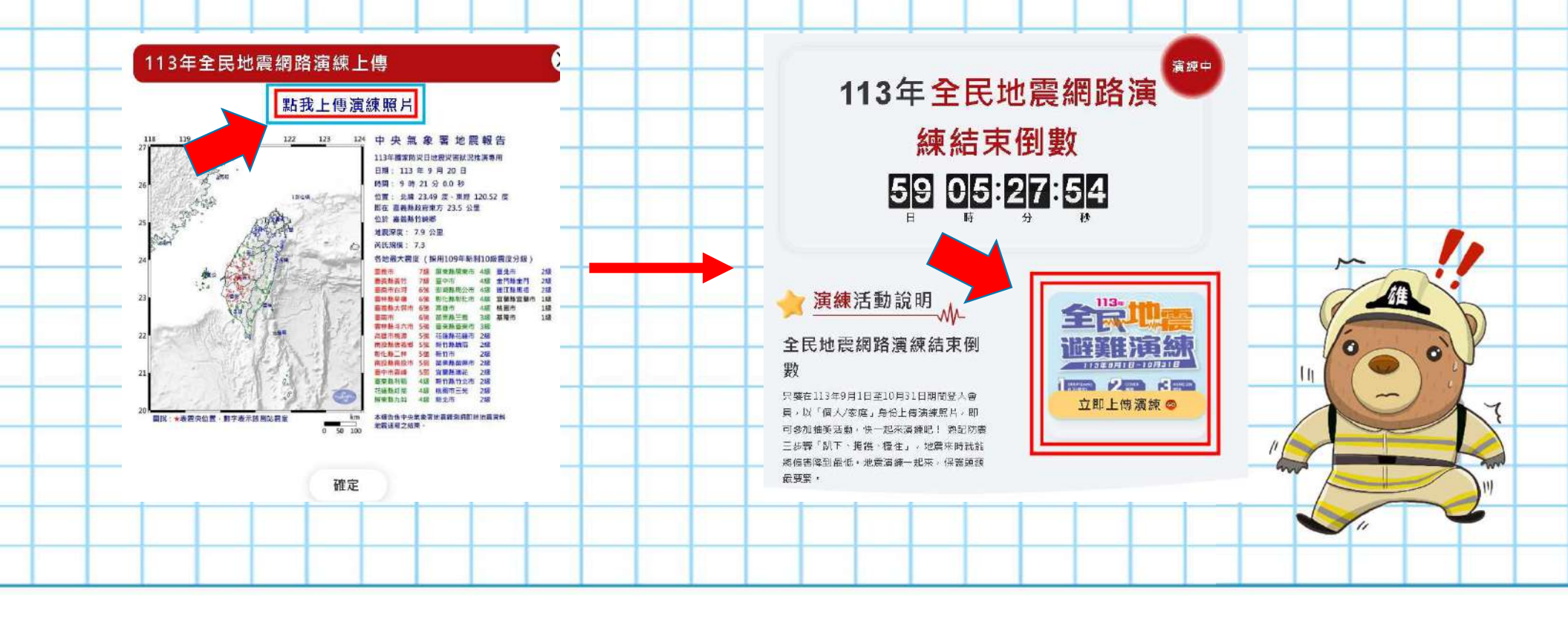

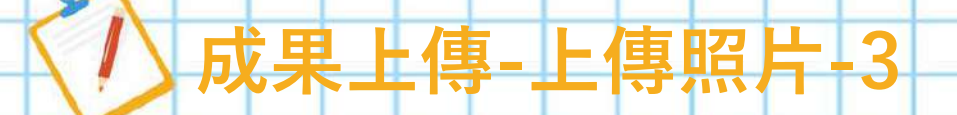

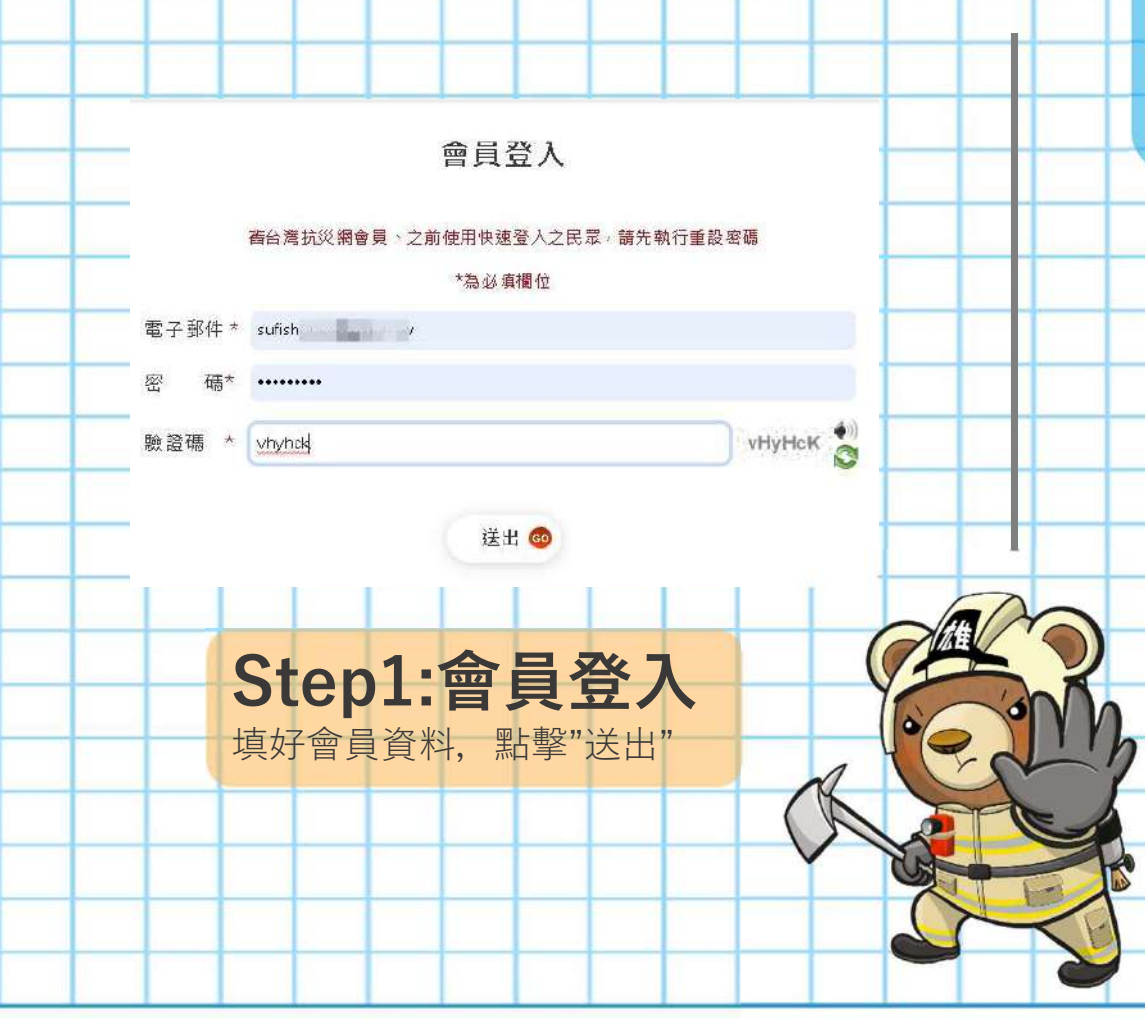

## Step2:上傳成果

點選"選擇擋案"(挑選您準備好的照片;至少1張) 選擇演練情境,填入演練人數,填寫演練心得(非必 填)填好點選**上傳** 

#### 地震網路演練

#### 表量內容皆為必填選項請填妥後再行送出 可上傳稿案類型:jpg、png,jpeg 單一稿案大小總計10MB

您的IP位址 2 您的姓名\* 蘇博瑜 海練照片1\* 選擇檔案 793548\_0.jpg 未選擇任何檔案 演練照片2 建辉缩素 793547\_0 jpg 未選擇任何檔案 演練照片3 建樱榆素 793549\_0jpg 未選擇任何檔案 選擇檔案 科長 jpg 演練照片4 未選擇任何檔室 演練情境 在高樓或辦公室 ~ 演練心得 x記防震三步骤「趴下、推設、覆住」/地震來時就能將傷害 降到最低。地震清速一起來,保護預頭最要要。 重埴 上傳 🧒

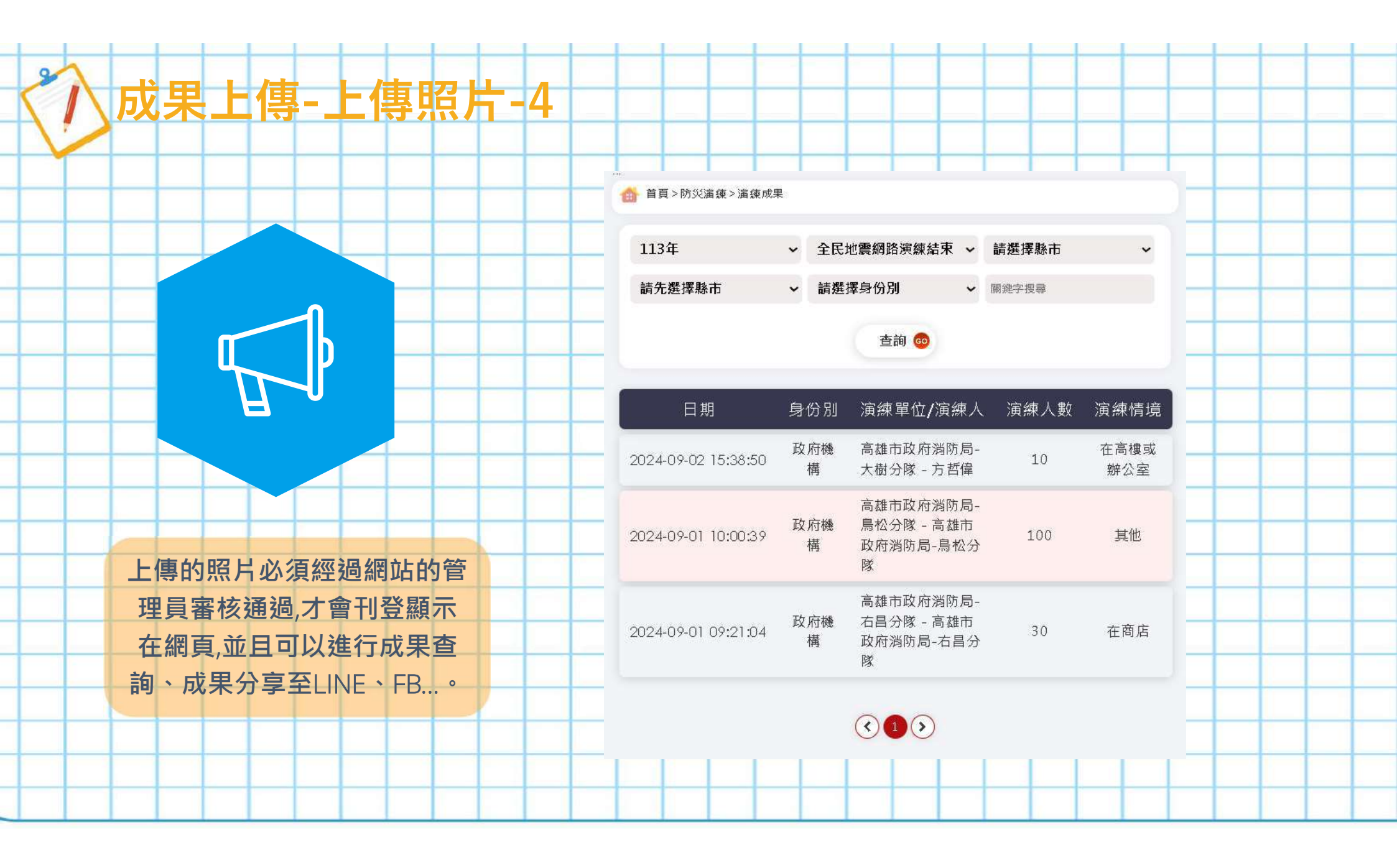

# Thank Thank You 快一起來演練吧! 防震三步驟「趴下、掩護、穩住」

0